### **Vejledning: Jeg vil gerne se mine bookinger**

Hvis du gerne vil se en oversigt over dine bookinger, skal du allerførst logge ind i Fritidsportalen.

• Klik på "Log ind" i øverste højre hjørne af skærmbilledet, som vist herunder:

# Fritidsportalen

 Find facilitet
 Sæsonbooking
 Find forening
 Søg foreningstilskud
 Om Fritidsportalen

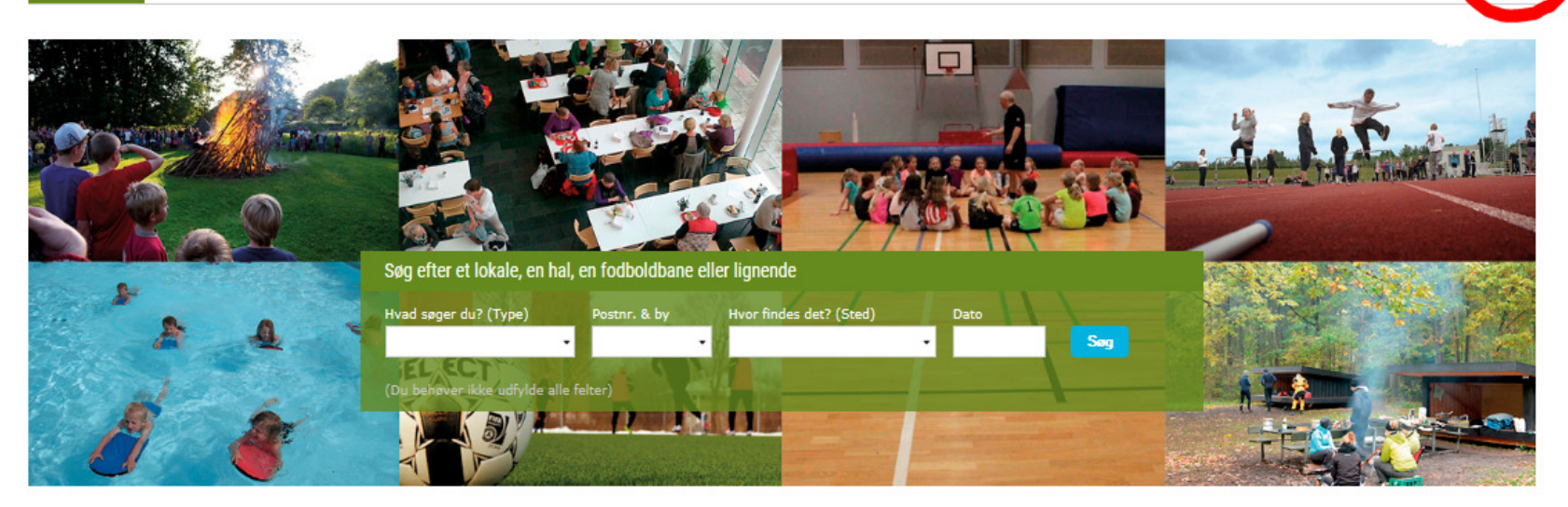

Kurv

Log ind

Ny bruger

#### Log ind

• Udfyld felterne herunder med dit brugernavn og kodeord og klik på "Log ind".

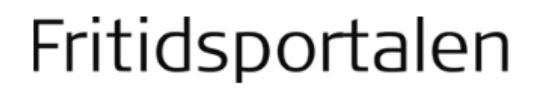

Kurv

Ny bruger | Log ind

Find facilitet Sæsonbooking Find forening Søg foreningstilskud Om Fritidsportalen

#### Log ind

Hvis du allerede er oprettet som kunde, kan du logge ind med dit brugernavn og password.

| A Brugernavn |                                            |
|--------------|--------------------------------------------|
| Password     |                                            |
| Log ind      | <u>Glemt dit login?</u><br>Opret ny bruger |
|              |                                            |

Tip: Hvis du har glemt dit login, så klik på linket "Glemt dit login?", og du vil få det tilsendt pr. e-mail.

### Find "Min profil"

• Hold musen hen over "Min profil" i øverste højre hjørne af skærmbilledet:

Under "Min profil" får du nu muligheden for at vælge:

- Min profil
- Mine bookinger
- Rediger oplysninger
- Rediger webprofil
- Log af

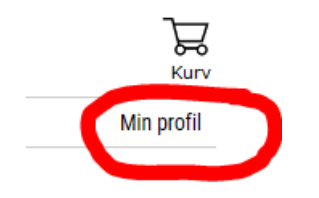

• Klik på "Mine bookinger".

#### Se dine bookinger

Du får nu vist en oversigt over dine bookinger.

## Fritidsportalen

Find facilitet Sæsonbooking Find forening Søg foreningstilskud Om Fritidsportalen

#### Mine bookinger

#### Mine bookinger:

| Vis 10   | ✔ linjer                            |                                 |         |          |             |                     | Søg: |      |              |
|----------|-------------------------------------|---------------------------------|---------|----------|-------------|---------------------|------|------|--------------|
|          | Sted \$                             | Facilitet                       | Dag 🔶   | Dato 🔺   | Tid 🔺       | Status              |      | ÷    | \$           |
|          | Medborgerhuset                      | Boxen                           | onsdag  | 06.09.17 | 12:00-12:30 | Afvist              |      |      |              |
|          | Cirkuspladsen                       | Cirkuspladsen på Kastaniehøjvej | onsdag  | 06.09.17 | 12:00-13:00 | Godkendt            |      | ann  | <u>uller</u> |
|          | Cirkuspladsen                       | Cirkuspladsen på Kastaniehøjvej | onsdag  | 06.09.17 | 12:00-13:00 | Ikke godkendt en    | dnu  |      |              |
|          | Cirkuspladsen                       | Cirkuspladsen på Kastaniehøjvej | onsdag  | 06.09.17 | 12:00-13:00 | Ikke godkendt en    | dnu  |      |              |
|          | Medborgerhuset                      | Boxen                           | onsdag  | 06.09.17 | 12:30-13:00 | Afvist              |      |      |              |
|          | Medborgerhuset Lunden               | Køkken, Lunden                  | onsdag  | 06.09.17 | 16:00-16:30 | Afvist              |      |      |              |
|          | Buskelundskolen                     | Buskelundskolens gymnastiksal   | onsdag  | 06.09.17 | 18:00-18:15 | Ikke godkendt en    | dnu  |      |              |
|          | Bjerget Idrætsanlæg                 | Grusbanen på Bjerget            | lørdag  | 23.09.17 | 12:00-13:00 | Ikke godkendt endnu |      |      |              |
|          | Cirkuspladsen                       | Cirkuspladsen på Kastaniehøjvej | tirsdag | 31.10.17 | 15:00-21:00 | Ikke godkendt endnu |      |      |              |
|          | Cirkuspladsen                       | Areal 5 til salg af fyrværkeri  | tirsdag | 12.12.17 | 10:00-13:00 | Ikke godkendt en    | dnu  |      |              |
| Viser 71 | il 80 af 97 linjer - 0 rækker valgt |                                 |         |          | Forrige 1   | 6 7                 | 8    | 9 10 | Næste        |

Tip: Ønsker du at finde en bestemt booking, kan du søge efter den i feltet "Søg" i øverste højre hjørne af skærmbilledet. Du kan søge på sted, facilitetens navn, ugedag for bookingen, dato, tidspunkt eller status (godkendt/ikke godkendt endnu/afvist).

Tip: Hvis du ønsker bedre overblik, kan du sortere bookingerne ved at klikke på f.eks. "Sted", "Facilitet" eller "Dato".

Tip: Som udgangspunkt vises 10 bookinger ad gangen, men du kan få vist op til 100 ad gangen ved at vælge det i øverste venstre side af skærmbilledet:

Tip: Du kan annullere en endnu ikke afholdt godkendt booking ved at klikke på "annuller" længst til højre i skærmbilledet.

ਙ Kurv